### Документирование и учёт операций с драгоценными металлами в составе основных средств

# I. Проведение настроек для отражения данных о содержании драгоценных металлов в инвентарной карте OC

Для ведения учета драгметаллов в составе основных средств в комплексе **ISpro** необходимо настроить справочник драгоценных материалов. Такая настройка проводится в системе **Основные** средства в модуле **Настройка**. На закладке **Справочники** перейти к разделу **Драгматериалы**. В открывшемся окне справа отражаются, создаются и удаляются позиции справочника.

| 🖪 IS-pro 7.11.045.999 - [Основные средств | а. Настройка]    |     |
|-------------------------------------------|------------------|-----|
| Реестр Правка Вид Сервис ?                |                  |     |
| ጜ ጜ 🖌 🗗 \delta 🗙 🏓 🎾 🖻 🖻                  | 1 😧              |     |
| Справочники Нумерация Пр                  | оводки Параметры |     |
|                                           |                  |     |
| Нормы амортизации                         | Наименование     | Код |
| Kascerturezzan Oth                        | 👂 Золото         | 1   |
| Классификатор ОФ                          | 👂 Срібло         | 2   |
| Классификатор НА                          |                  |     |
| Наименования ОС                           |                  |     |
| Классификатор АГ                          |                  |     |
| мол                                       |                  |     |
| Методы амортизации                        |                  |     |
| Атрибуты                                  |                  |     |
| Драгматериалы                             |                  |     |

Справочник драгоценных материалов создается трехуровневым, в противном случае позиции справочника не будут подтягиваться в карточки основных средств.

**Первый уровень.** Установить курсор мыши в открывшемся окне справа и по пункту меню **Реестр/Создать** выбрать пункт **группу/подгруппу текущего уровня**.

| 🖪 IS-pro 7.11.045.999 - [Основные средства. Настройка] |                            |     |                                  |    |                                      |  |
|--------------------------------------------------------|----------------------------|-----|----------------------------------|----|--------------------------------------|--|
| Реест                                                  | Реестр Правка Вид Сервис ? |     |                                  |    |                                      |  |
| *ъ Создать Ins                                         |                            | Ins | группу/подгруппу текущего уровня |    |                                      |  |
| ا 🗠                                                    | /ізменить                  |     |                                  | F4 | группу/подгруппу подчиненного уровня |  |

В открывшемся окне Создание записи указать Код (однозначный) и Наименование драгоценного металла. Нажать кнопку ОК.

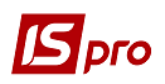

| Создание записи | ×         |
|-----------------|-----------|
| Код:            | 3         |
| Наименование:   | Платина   |
|                 | ОК Отмена |

Второй уровень. Установите курсор мыши в окне справа на созданную группу и по пункту меню **Реестр/Создать** выбрать пункт **группу/подгруппу подчиненного уровня**.

| <b>is</b> 19 | S-pro 7.11.045.999 - [Основные q | редств | за. Настройка]        |                 |
|--------------|----------------------------------|--------|-----------------------|-----------------|
| Pee          | стр Правка Вид Сервис            | ?      |                       |                 |
| *ъ           | Создать                          | Ins    | группу/подгруппу теку | цего уровня     |
| ъ            | Изменить                         | F4     | группу/подгруппу подч | иненного уровня |
| ⊁            | Удалить                          | F8     |                       |                 |
| ŋ            | Копировать                       | F5     | Наименование          | Кол             |
| -            | Печать                           | F9     | > Золото              | 1               |
|              | Сохранять отмеченные отчет       | ы      | 👂 Срібло              | 2               |
|              | Печать без выбора                |        | Платина               | 3               |

В открывшемся окне Создание записи указать Код (двухзначный) и Наименование драгоценного металла. Нажать кнопку ОК.

| Создание записи |                        |
|-----------------|------------------------|
| Код:            | 31                     |
| Наименование:   | Платина вище 900 проби |
|                 | ОК Отмена              |

**Третий уровень**. Установите курсор мыши в окне справа на созданную подгруппу и по пункту меню **Реестр/Создать** выбрать пункт **группу/подгруппу подчиненного уровня**.

| Эрго |             |                                  |        |                                      | Bepcus |
|------|-------------|----------------------------------|--------|--------------------------------------|--------|
|      | <b>is</b> 1 | S-pro 7.11.045.999 - [Основные с | редств | а. Настройка]                        |        |
|      | Pee         | стр Правка Вид Сервис            | ?      |                                      |        |
|      | *ъ          | Создать                          | Ins    | группу/подгруппу текущего уровня     |        |
|      | 6           | Изменить                         | F4     | группу/подгруппу подчиненного уровня |        |
|      | ⊁           | Удалить                          | F8     |                                      | -      |
|      | ŋ           | Копировать                       | F5     | Наименование Код                     |        |
|      | -           | Печать                           | F9     | 👂 Золото 1                           |        |
|      |             | Сохранять отмеченные отчеты      |        | 🛛 🗁 Срібло 2                         |        |
|      |             | Печать без выбора                |        | ▲ Платина 3                          |        |
|      |             |                                  |        | Платина вище 900 проби 31            |        |

В открывшемся окне Создание записи указать Код (четырехзначный) и Наименование драгоценного металла. Нажмите кнопку ОК.

| Создание записи       |                           | ×         |
|-----------------------|---------------------------|-----------|
| Код:<br>Наименование: | 3101<br>Платина 950 проби |           |
|                       |                           | ОК Отмена |

Получаем многоуровневый справочник драгоценных материалов. Позиции, отображаемые синим цветом, будут выбираться в картах основных средств. Кроме металлов в справочнике могут быть драгоценные камни и т.д.

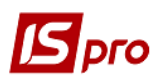

| 🔄 IS-pro 7.11.045.999 - [Основные средств | sa. Ha    | стро | ойка]                   |      |
|-------------------------------------------|-----------|------|-------------------------|------|
| Реестр Правка Вид Сервис ?                |           |      |                         |      |
| ኈ ኈ ኈ 📕 ७ 🗙 🔎 🗩 🗆                         | 10        |      |                         |      |
| Справочники Нумерация Про                 | оводк     | си   | Параметры               |      |
|                                           |           |      |                         |      |
| <b>^</b>                                  | LU-       |      | 000000                  | Kon  |
| Нормы амортизации                         |           | Зине | пование                 | 1    |
| Классификатор ОФ                          | 11        | 1    | 307070 750 00054        | 11   |
| Kaperaturezzan HA                         |           | 4    | Зелене золото 750 проби | 1101 |
| Классификатор на                          |           |      |                         | 1101 |
| Наименования ОС                           |           |      | Рожеве золото 750 проби | 1102 |
| Классификатор АГ                          |           |      | Золото 585 проби        | 12   |
|                                           |           | 4    | Золото 585 проби        | 1201 |
| MOJI                                      |           |      | Золото 500 проби        | 13   |
| Методы амортизации                        |           | 4    | Золото 500 проби        | 1301 |
| Атрибуты                                  |           |      | Золото 375 проби        | 14   |
|                                           |           |      | Золото 375 проби        | 1401 |
| Драгматериалы                             |           | Cr   | ыбло                    | 2    |
| Источник приобретения                     | 1         | 4    | Срібло вище 900 проби   | 21   |
|                                           |           | -    | Срібро 925              | 2101 |
| причины списания                          |           |      | Срібло 916 проби        | 2102 |
| Коэфф. амортизации                        |           | 4    | Срібло 800-х проб       | 22   |
| Расчет СПИ                                |           |      | Срібло 875 проби        | 2201 |
| Puer u povou zop                          |           |      | Срібло 800 проби        | 2202 |
| виды ремонтов                             |           | 4    | Срібло 700-х проб       | 23   |
| Ремонтные циклы                           |           |      | Срібло 750 проби        | 2301 |
| Типы комплектующ.                         |           |      | Срібло 720 проби        | 2302 |
| 16                                        |           |      | Срібло 700 проби        | 2303 |
| комплектующие                             | ▲ Платина |      | атина                   | 3    |
| Константы                                 |           | 4    | Платина вище 900 проби  | 31   |
| Группы переоценки                         |           |      | Платина 950 проби       | 3101 |
|                                           |           |      |                         |      |

Содержание драгоценных материалов в составе объекта основных средств отражается в Инвентарной карточке учета основных средств на закладке Драгоценные материалы.

Данные о драгоценных материалах вносятся в карточку вручную из Справочника драгоценных материалов при создании документов поступления основных средств в системе Учет основных средств в модуле Документы движения ОС. К примеру, при покупке объекта основных средств таковым документом может быть документ Перемещение со склада:

- создать документ Перемещение со склада;

- в табличной части документа добавить приобретенный объект основных средств;
- открыть Инвентарную карточку объекта;
- перейти на закладку Драгматериалы;
- создать запись в табличной части закладки по пункту меню Реестр/Создать;

- в открывшемся окне Создание записи в поле Драг.материалы открыть Справочник драгматериалов и выбрать нужную позицию (отражается синим цветом).

- в поле Количество указать нужное и нажать кнопку ОК.

Если необходимо добавить несколько позиций, повторите указанные выше действия.

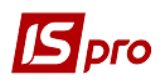

### Версия 7.11.045

| Перемещение со склада [Режим редактирования(*)]                        | _ 🗆 🔀                                               | _ 0 🔀            |
|------------------------------------------------------------------------|-----------------------------------------------------|------------------|
| Документ Правка Вид Сервис ?                                           |                                                     |                  |
| 10 1 10 14 2 4 4 5 1 2 2 2 1 2 1 2 1 2 1 2 1 2 1 2 1 2 1               | 🖸 Инвентарная карточка учета основных средств 📃 🔲 🚺 |                  |
| Документ: ПрСкл Акт п/п (Перемещение со склада) 👻                      | ирточка Правка Вид Сервис ?                         | ты без журнала 👻 |
| Номер: 62 Дата: 20/09/2019 🛅                                           | 1 1 1 1 2 위 🗙 🔳 💷 🗉 🔟 🕑                             | ^                |
| Журнал: 0 Документы без журнала                                        | Осн. ланные КАРТОЧКА № 29 Инвентарный № 10421       |                  |
| Примеч-е:                                                              | Износ Наименование Рентгенапарат                    |                  |
| Сдал: Принял.                                                          | Бух.аморт.                                          |                  |
| Склад: Каб_1 Кабінет № 1 т МОЛ:                                        | Атрибуты                                            |                  |
| ентро                                                                  | Движение                                            |                  |
| Принял:<br>Отв.лицо: 106 Медична Ольга Михайлівна 👻 Центр за           | Изменения                                           |                  |
|                                                                        | Объект НУ                                           |                  |
| Тип ▼ Инв. номер ▼ № карточки ▼ Наименование<br>10421 29 Рентгенапарат |                                                     |                  |
|                                                                        | Польз.поля Наименование                             | Kon              |
|                                                                        |                                                     | 1                |
|                                                                        | Драгмат-лы Д Срібло                                 | 2                |
|                                                                        | Допол Создание записи Срібло вище 900 проби         | 21               |
|                                                                        | Испол                                               | 22               |
| ыд: карточки ос (документ) Строк: 1                                    | Драгматериал: Срібло 875 проби                      | 2201             |
|                                                                        | Количество: Срібло 800 проби                        | 2202             |
|                                                                        | Архие Срібло 700-х проб                             | 23               |
|                                                                        | Архие С. изперения.                                 | 3                |
|                                                                        | Комментарий:                                        |                  |
|                                                                        |                                                     |                  |
|                                                                        | Вложе ОК Отмена                                     |                  |
|                                                                        |                                                     |                  |
|                                                                        |                                                     | /                |

Добавленные драгоценные материалы отражаются на закладке.

| 🔄 Инвентарная карточка уч | нета осно | вных средств    |                |        |          | _ 🗆 📘            |
|---------------------------|-----------|-----------------|----------------|--------|----------|------------------|
| Карточка Правка Вид       | Сервио    | : ?             |                |        |          |                  |
| <u>ъъъъ</u> ₽,            | × ₽       |                 | 0              |        |          |                  |
| Осн.данные                | КАРТОЧ    | <b>-KA №</b> 29 | Инвентарный Nº | 10421  |          |                  |
| Износ                     | Наимен    | ование          | нтгенапарат    |        |          |                  |
| Бух.аморт.                | Код       | Наименование    | 2              | Кол-во | Ед.изм   | Комментари \land |
| Атрибуты                  | 2201      | Срібло 875 про  | оби            | 20.00  | 00000 Гр |                  |
| Движение                  |           |                 |                |        |          |                  |
| Изменения                 |           |                 |                |        |          |                  |
| Объект НУ                 |           |                 |                |        |          |                  |
| Налог.аморт.              |           |                 |                |        |          |                  |
| Переоценка                |           |                 |                |        |          |                  |
| Польз.поля                |           |                 |                |        |          |                  |
| Драгмат-лы                |           |                 |                |        |          |                  |
| Дополнительно             |           |                 |                |        |          |                  |
| Использование             |           |                 |                |        |          |                  |
| Архив движ.               |           |                 |                |        |          |                  |
| Архив амортизации         |           |                 |                |        |          |                  |
| Архив налоговой аморт.    |           |                 |                |        |          |                  |
| Комплектующие             |           |                 |                |        |          |                  |
| Вложения                  |           |                 |                |        |          |                  |

Для вывода на печать данных о наличии драгметаллов в составе основных средств перейти в модуль **Отчеты**.

В Реестре исходных форм выбрать отчет Ведомость наличия драгоценных материалов (файл R704\_001.RPF).

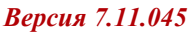

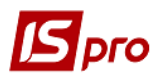

| 📧 IS-pro 7.11.045.999 - [Реестр выходных форм]                               | _ 🛛 💌        |
|------------------------------------------------------------------------------|--------------|
| Реестр Вид Сервис ?                                                          |              |
|                                                                              |              |
| 🔺 🗌 Меню отчетов                                                             |              |
| 573 FR Інвентаризайційний опис ОЗ по МВО та місцезнаходженню (вибір комісії) | R573_006.RPF |
| 573 FR Інвентаризаційний опис ОЗ податковий (3 форми) (вибір комісії)        | R573_007.RPF |
| 704 FR Відомість наявності дорогоцінних матеріалів                           | R704_001.RPF |

В окне Ведомость наличия драгматериалов заполнить нужные поля и нажать кнопку ОК.

| Ведомость наличия д | рагматериалов                    | ×  |
|---------------------|----------------------------------|----|
| На дату:            | 31/12/21                         |    |
| Тип карточки:       | Основные средства                | •] |
| Драгматериал:       | 2201 Срібло 875 проби х          |    |
| Код КОФ:            | ×                                |    |
| Счет учета:         | 104 x x                          |    |
| мол:                | 106 Медична Ольга Михайлівна 🛄 🔬 |    |
| 🗌 Подразделение     | Выбор подразделения              |    |
|                     | ОК Отмена                        | ]  |

Для печати ведомости перейти к пункту меню Файл/Печать.

| 🔄 FastReport [704] FR Ведомость наличия драгматериалов (R704 | 4_001.RPF)                                                                                                    |                                                                           | _ 🗆 📈 |
|--------------------------------------------------------------|----------------------------------------------------------------------------------------------------|---------------------------------------------------------------------------|-------|
| Файл Правка Вид Переход                                      |                                                                                                    |                                                                           |       |
|                                                              | • ®, ''n   ← I← 1 → →                                                                                                    |                                                                           |       |
|                                                              |                                                                                                    |                                                                           |       |
|                                                              |                                                                                                    |                                                                           |       |
|                                                              |                                                                                                    |                                                                           |       |
|                                                              | The base of the second second s |                                                                           |       |
|                                                              | преоприяние: КНП Довіра                                                                                                    |                                                                           |       |
|                                                              | ВЕДОМОСТЬ НАЛИ                                                                                                    | ЧИЯ ДРАГОЦЕННЫХ МЕТАЛЛОВ                                                  |       |
|                                                              |                                                                                                    | на 11.04.2022                                                             |       |
|                                                              | Тип карточки: Все типы<br>КОФ: Все                                                                                                    |                                                                           |       |
|                                                              | Счет учета: Все Аналитика: Все                                                                                                    |                                                                           |       |
|                                                              | МОЛ: Все<br>Лоатматериал: Все                                                                                                    |                                                                           |       |
|                                                              | Подраздетения: В се                                                                                                    |                                                                           |       |
|                                                              |                                                                                                    | Печать 11.04.22 13:24 Страница № 1                                        |       |
|                                                              |                                                                                                    | Vor Hamenoname Vor no ra Fammera                                          |       |
|                                                              | Romep Kaptovan                                                                                                    | мад навленоване кончво,гр. Единица<br>измерения                           |       |
|                                                              | 10421 29 Рентгенапарат                                                                                                    | 2201 Срібло 875 проби 20.00000000 Гр                                      |       |
|                                                              | 109012 2/ Pentrelanapar<br>109013 28 Pentrelanapar                                                                                                    | 2201 Cpicno 5/5 ipcon 10.0000000 Tp<br>2201 Cpicno 875 mpcm 20.0000000 Tp |       |
|                                                              |                                                                                                    | ИТОГО: 50.0000000                                                         |       |
|                                                              |                                                                                                    |                                                                           |       |

# II. Оприходование металлолома драгоценных металлов при списании основных средств

Списание основных средств проводится в системе Учет основных средств в модуле Документы движения ОС. В открывшемся окне Документы движения ОС в поле Операция выбрать Списание, в поле Журнал выбрать Документы без журнала или необходимый журнал (при наличии).

В меню **Реестр/Создать** открыть документ **Списание**. Заполнить нужные поля и в табличной части добавить инвентарный номер объекта основных средств, предназначенного к списанию.

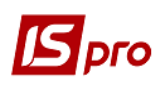

#### Версия 7.11.045

| S IS-pro 7.11.045.999 - [Документы движения ОС] |                                                               | _ 🗆 👗                             |
|-------------------------------------------------|---------------------------------------------------------------|-----------------------------------|
| Реестр Правка Вид Отчет Сервис ?                |                                                               |                                   |
| ኄ 🐂 🖷 🏨 🌞 🖶 😂 🖷 💩 🖊 📾 ർ                         |                                                               |                                   |
| Операция: Списание                              | *                                                             | Журнал: 0 Документы без журнала 👻 |
| 🖉 🔺 Дата 🔻 Номер 🔷 Коми                         | Списание [Режим создания]                                     | _ 🗆 📉                             |
| 18/01/2019 1                                    | Документ Правка Вид Сервис ?                                  |                                   |
| 22/01/2019 2                                    | 🏠 🐂 🗛 💵 🖉 🍐 🔛 🔎 🎾 🎟 💩 🔻 🗶 🖸 📾 🎟 🕑                             |                                   |
|                                                 | Документ: АктСп Акт списания  Статус: Черновик                |                                   |
|                                                 | Номер: 3 Дата 20/11/2021 📰 Бал. стоимость ОНУ: Уменьшается    | <b>*</b>                          |
|                                                 | Журнал: 0 Локументы без журнала                               |                                   |
|                                                 |                                                               |                                   |
|                                                 | 1, puncine,                                                   |                                   |
|                                                 | Сдал: Принял:                                                 |                                   |
|                                                 | МОЛ: 106 Медична Ольга Михайлівна 👻 Контрагент:               | × Ø                               |
|                                                 | Подр-е: 01 Лікувальне відділення 👻 Основание:                 |                                   |
|                                                 | Центр отв.:                                                   |                                   |
|                                                 | Причина списания: Непридатність до використання               | <b>v</b>                          |
|                                                 | ▼Инв. номер ▼ № ка ▼ Наименование ▼ Перв.стоим. ▼ Износ всего | ▼ Количество ∧                    |
|                                                 | 109013 28 Рентгенаппарат 200'000.00                           | 50'000.00                         |
|                                                 |                                                               |                                   |

Для создания документа на оприходование отходов от ликвидации основных средств, в том числе и лома драгоценных металлов, перейти по пункту меню Документ/Приходный ордер/Создать.

| <b>15</b> 0 | писание | е (Режим со | здания | 1        |        |              |          |    |
|-------------|---------|-------------|--------|----------|--------|--------------|----------|----|
| Док         | умент   | Правка      | Вид    | Сервис   | ?      | _            |          |    |
|             | Откры   | іть/Выбра   | ть     |          |        | ∎ @ ▼        | × 7      |    |
| *1          | Создат  | ть          |        |          | Ins    |              |          | _  |
| 2           | Измен   | ить         |        |          | F4     | 20/11/2021   | <b>*</b> |    |
| *           | Удали   | ть          |        |          | F8     | рнала        |          |    |
| дк          | Прово   | одки        |        |          | Alt+E  |              |          |    |
| F           | Поля і  | пользоват   | еля    |          | Alt+H  |              | -        | _  |
|             | Кальку  | уляция      |        |          | •      | -            | -   '    | Ip |
| дîк         | Прове   | сти докум   | ент    |          | Alt+P  | вна          |          | (0 |
| д₩          | Отозва  | ать докум   | ент    |          | Alt+R  |              |          | 00 |
|             | Прихо   | дный орд    | ер     |          | Þ      | Открыт       | ъ        |    |
|             | Предь   | адущий до   | кумен  | τ Shift+ | -PgUp  | Создати      | 5        |    |
|             | Следу   | ющий док    | умент  | Shift+   | -PgDn  | Удалит       | ь        |    |
| ð           | Обнов   | вить        |        | C        | trl+F2 | ентгенаппара | ат       |    |

В открывшемся окне **Результаты списания** в поле **Документ** автоматически будет указан **Приходный складской ордер**. В поле **Склад** выбрать необходимый склад из списка.

| Результаты списания                   | _ 🗆 🔼                                   |
|---------------------------------------|-----------------------------------------|
| Реестр Правка Вид Сервис ?            |                                         |
| ზ ზ ზ ຽ ≌ ዶ й 🔳 🗶 🗉 🖉                 |                                         |
| Документ: Приходный складской ордер 👻 | Склад: ГоспІнв Господарський інвентар 🔻 |

В табличной части окна по пункту меню **Реестр/Создать** добавить строку номенклатуры для оприходования (например, отходы драгоценных материалов). В открывшемся окне **Реквизиты строки ПСО** заполнить нужные поля: **Артикул** выбрать из справочника номенклатур, **Количество** и **Стоимость за единицу** добавить вручную. Нажмите кнопку **ОК**.

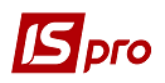

| Артикул:          | 131                   |       | - |
|-------------------|-----------------------|-------|---|
| Наименование:     | Брухт дорогоцінних ме | галів |   |
| Ед. измерения:    | шт                    |       |   |
| Количество:       | 20.000000             |       |   |
| Стоим.за единицу: | 10.00                 |       |   |
| Сумма:            | 200.00                |       |   |

Получаем данные по результатам списания. Нажать кнопку ОК.

| 🖪 Резул             | ытаты списания  |                    |            |   |            |      |         |      |              |       | _ 0   | X |
|---------------------|-----------------|--------------------|------------|---|------------|------|---------|------|--------------|-------|-------|---|
| Реестр              | Правка Вид      | Сервис ?           |            |   |            |      |         |      |              |       |       |   |
| <u>*</u> ) <u>*</u> | 10 <b>1</b> 2   | ? 🎾 🔳 🕺 🗄          |            |   |            |      |         |      |              |       |       |   |
| Докумен             | п: Приходный    | складской ордер    | *          | ] | Склад:     | Госп | Інв Го  | пода | рський інвен | тар   |       | • |
|                     | Артикул 🔻       | Наименование       |            | Ŧ | Количество |      | Ед.Изм. | Ц    | ена          | Сумма |       | ^ |
|                     | 131             | Брухт дорогоцінни  | их металів |   | 20.000     | 0000 | шт      |      | 10.00        |       | 200.0 | ) |
|                     |                 |                    |            |   |            |      |         |      |              |       |       |   |
| Строк               | :1              |                    |            |   |            |      |         |      |              |       |       | ~ |
| <                   |                 |                    |            |   |            |      |         |      |              |       | >     |   |
| Загру               | зить комплектук | ощие из карточек ( | DC         |   |            |      |         |      | C            | OK    | Отмен | a |

Получаем системное сообщение о формировании складского ордера. Нажать кнопку ОК.

| Формирование складского ордера             | I X    |
|--------------------------------------------|--------|
| Файл Правка Сервис ?<br>🗐 🖂 😧              |        |
| Сформирован ПрОрд № 131 на сумму 200.00000 | ° ^    |
|                                            | $\sim$ |
| ОК Печ                                     | ать    |

Далее откроется **Приходный ордер** на оприходование отходов от списания основных средств.

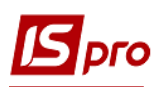

### Версия 7.11.045

| 🖪 Результаты спи   | сания ОС Госпо        | рарський інвентар                       | _ 🗆 🔀                      |
|--------------------|-----------------------|-----------------------------------------|----------------------------|
| Документ Пра       | зка Вид Сервис        | ?                                       |                            |
| <b>16 16 16 17</b> | 🛉 🐨 🏤 🖶 🚛             | 📕 📕 A 🔻 🗶 🎟 🚯 🗈 🖂 😧                     |                            |
| Реквизиты          |                       |                                         |                            |
| ПРИХОДНЫЙ ОРД      | ΕP                    | № 131 / ot:                             | 20/11/2021 🔛 13:33         |
| Основание:         | Списание ОС           | ▼ АктСп 3 ▼ от:                         | 20/11/2021 🔛               |
| Контрагент:        | Отсутствует           | ▼                                       | ▼                          |
| Примечание:        | Оприходование по до   | жументу списания ОС № 3 от 20/11/21     |                            |
| Kon rover          |                       | Наименование т Шифо ЕИ осн т Количество | в о 🔍 Цена по себестоимо 🔺 |
| 209                | 131                   | Брухт дорогоцінни шт                    | 20.000000 10.000           |
|                    |                       |                                         |                            |
|                    |                       |                                         |                            |
|                    |                       |                                         |                            |
|                    |                       |                                         |                            |
|                    |                       | 2                                       | 20.000000                  |
| Вид: Строки д      | окументов Стро        | с 1                                     | v .                        |
| <                  |                       |                                         | >                          |
| Группа/подгрупп    | а: 209 Інші матеріали |                                         |                            |
| V                  |                       |                                         |                            |
| ларактеристики:    |                       |                                         |                            |
|                    |                       |                                         |                            |
|                    |                       |                                         |                            |

В зависимости от настройки проводок могут быть разные варианты. Например, в ордере можно сразу создать бухгалтерскую проводку по пиктограмме на оприходование отходов. После чего закрыть приходный ордер.

| 🖪 Ввод/Модифик  | ация проводок і | по документу      |                        |                | _ 0        | × |
|-----------------|-----------------|-------------------|------------------------|----------------|------------|---|
| Реестр Вид (    | Сервис ?        |                   |                        |                |            |   |
| " ን እ ወ         | ຽ ⊞ ତି T        | ' 🗗 🗶 🐮 🗠         | 0                      |                |            |   |
| Документ: Г     | ІрОрд           | Номер: 13         | 1                      | от: 20         | 0/11/2021  |   |
| Валюта[Курс]:   | ГРН Гривня      |                   | •                      | 1.0000000      |            |   |
| Сумма:          | 200.00          |                   | TPH 200.000000         |                |            |   |
| Содержание:     | Оприходовани    | е по документу сп | исания ОС № 3 от 20/11 | /21            |            |   |
| Типовая операци | я:              |                   |                        | Дата операции: | 20/11/2021 | 1 |
|                 | ▼ Крелит        | <b>.</b>          | 🔺 Сумма в валю 🔻       | Сумма          | • Валюта   | ^ |
| Дебет           | repeation .     |                   |                        |                |            |   |

В документе Списание создать проводки по списанию основного средства.

| 🖪 Ввод  | ц/Модифика  | ция пров                  | водок по д  | окументу     |     |                  |     |                | _         | •  | × |
|---------|-------------|---------------------------|-------------|--------------|-----|------------------|-----|----------------|-----------|----|---|
| Реестр  | Вид Се      | ервис                     | ?           |              |     |                  |     |                |           |    |   |
| ిరి 🖒   | ት 🖓 🕻       | 5 🎟 🕯                     | 6) <b>T</b> | 7 🗶 🖸 1      |     | 0                |     |                |           |    |   |
| Докуме  | ент: Ак     | тСп                       |             | Номер: 3     | 3   |                  |     | от: 20/        | 11/2021   |    |   |
| Валюта  | a[Kypc]:    | ГРН Гри                   | вня         |              |     | Ŧ                |     | 1.0000000      |           |    |   |
| Сумма:  | [           | 200000.0                  | 00          |              | [   | ГРН 200000.0000  | 00  |                |           |    |   |
| Содерж  | кание:      |                           |             |              |     |                  |     |                |           |    | 5 |
|         |             |                           |             |              |     |                  |     |                |           |    |   |
| Типовая | я операция: | [                         |             | 1 Списан     | ня  |                  | •   | Дата операции: | 20/11/202 | 21 |   |
| Де      | бет         | <ul> <li>Креди</li> </ul> | т           |              | Ŧ   | 🔺 Сумма в валю 🔻 | Сум | ма 🔻           | Валюта    | ,  | ~ |
| 97      | 6           | 641/2                     |             |              |     | 30'000.00        |     | 30'000.00      | ГРН       |    |   |
| 13      | 1.4         | 104                       |             |              |     | 50'000.00        |     | 50'000.00      | ГРН       |    |   |
| 97      | 6           | 104                       |             |              |     | 150'000.00       |     | 150'000.00     | ITPH .    |    |   |
|         |             |                           |             |              |     |                  |     |                |           |    |   |
|         |             |                           |             |              |     |                  |     |                |           |    |   |
| Burn: D | Троволки    |                           | менту       | Строк: 3     |     | 230'000.00       |     | 230'000.00     |           |    |   |
| <       | роводки     | по доку                   | includy.    | crpoit 5     |     |                  |     |                |           | >  | • |
| Аналит  | ика:        |                           |             |              |     |                  |     |                |           |    |   |
| дт:     | 1017/2.A    | мортиза                   | ція виробн  | ичих ОЗ, НМ/ | A ( | 23)              |     |                |           |    |   |
| KT:     | 106.Men     | ична Оль                  | га Михайл   | івна         |     |                  |     |                |           |    | Ę |
|         | 1001-104    |                           |             | mart stall   |     |                  |     |                |           | ок |   |

Закрываем документ списания и в реестре Документов движения ОС проводим операцию в Главную книгу.

| 🖪 IS-pro 7.11.045.999 - [Документы движения ОС]      | 🕼 IS-pro 7.11.045.999 - [Документы движения ОС] |  |  |  |  |  |  |  |  |  |  |
|------------------------------------------------------|-------------------------------------------------|--|--|--|--|--|--|--|--|--|--|
| Реестр Правка Вид Отчет Сервис ?                     |                                                 |  |  |  |  |  |  |  |  |  |  |
| 12 12 12 12 12 12 12 12 12 12 12 12 12 1             |                                                 |  |  |  |  |  |  |  |  |  |  |
| Операция: Списание - Журнал: 0 Документы без журнала | *                                               |  |  |  |  |  |  |  |  |  |  |
| 🔺 Дата 🔻 Номер 🔻 Комментарий 🖤 Сумма 💌 Статус        | <b>*</b> A                                      |  |  |  |  |  |  |  |  |  |  |
| □ 20/11/2021 3 200'000.00 В бухучете                 |                                                 |  |  |  |  |  |  |  |  |  |  |

Перейти в подсистему Логистика/Учет запасов/Запасы на складах в модуль Документы учета движения запасов. По пункту меню Вид/Выбор склада в справочнике мест хранения выбрать нужный склад. В поле Период указать нужный период. Обозначить нужный документ по

оприходованию лома драгоценных металлов и провести операцию в Главную книгу.

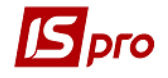

дк

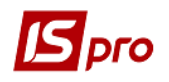

| ß | 🗾 IS-pro 7.11.045.999 - [Документы учета движения запасов: Господарський інвентар] |             |     |             |    |          |     |          |     |          |        | _ 🗆 🗙            |        |
|---|------------------------------------------------------------------------------------|-------------|-----|-------------|----|----------|-----|----------|-----|----------|--------|------------------|--------|
| Р | eed                                                                                | тр Правка I | Вид | ц Сервис ?  |    |          |     |          |     |          |        |                  |        |
| 9 | 1                                                                                  | ኬ ኬ ዀ ቦ     | Д   | K 🎼 🐺 🖶 🏷 🖷 |    | 5PA      | ۲   | ) 🎟 🗗 🖥  | Ŧ   | 🗶 🗈 🖂    | 0      |                  |        |
|   |                                                                                    |             |     |             |    |          |     |          |     |          | Период | 2021 год         | •      |
|   |                                                                                    | Дата        | •   | Номер       | ۳L | Шифр 🔹 🔻 | Пос | ставлено | Ŧ   | Отпущено | L      | Шифр контрагента | ▼ Ha 🔨 |
|   |                                                                                    | 20/11/2021  |     | 131         | ſ  | ПрОрд    |     | 200      | .00 |          | 0.00   |                  |        |

Приходный ордер можно распечатать из реестра документов движения запасов по пункту меню Реестр/Печать документов или непосредственно из документа по пункту меню Документ/Печать.

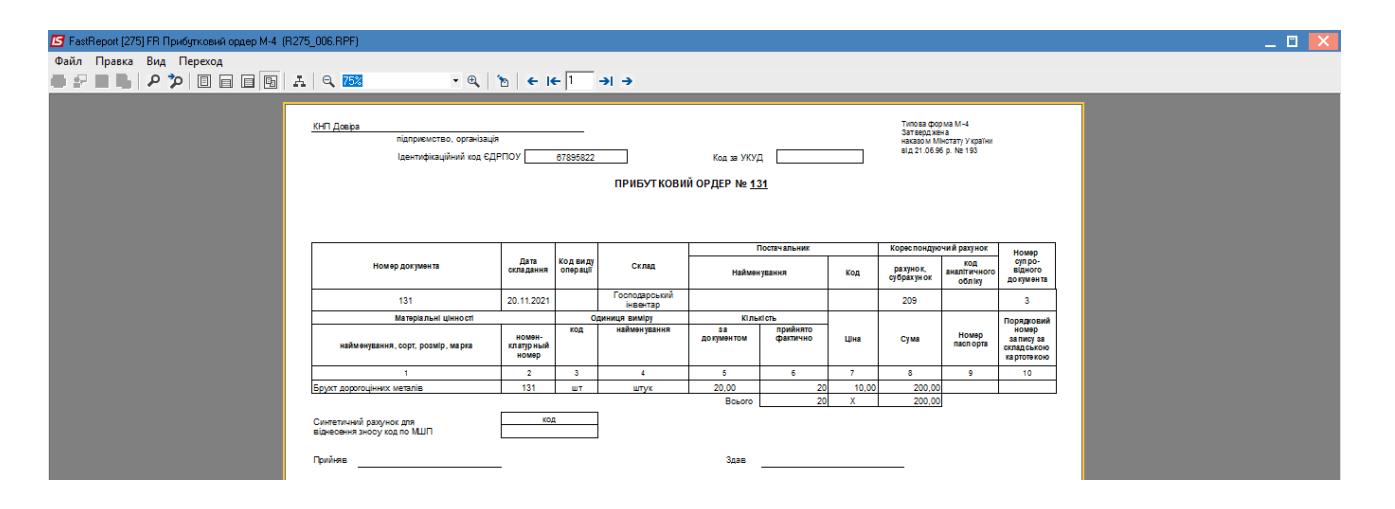

Место формирования типовых проводок на предприятии зависит от настроенной учетной политики и технологии учета.